SPOT Student Placement Online Tool

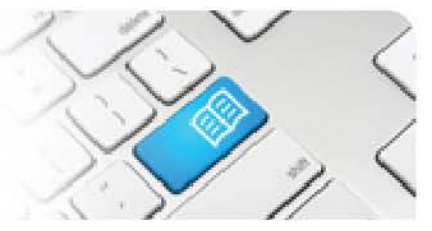

## StRef-06 - Student Reference Sheet - How to complete a placement evaluation form.

| Steps | Action                                                                                                    | What it looks like                                                                                                    |
|-------|----------------------------------------------------------------------------------------------------|----------------------------------------------------------------------------------------------------|
| 1.    | Click the <b>Complete your outstanding</b><br><b>end-of-placement evaluations (1)</b> link in<br>the sidebar. This will take you to the<br><b>Placement Evaluation</b> screen.                                                                                                    | <section-header></section-header>                                                                                                    |
| 2.    | The Placement Evaluation forms that<br>need to be actioned will appear,<br>displaying the <b>Placement Information</b><br>that the form corresponds to.<br>To action a form, click <b>Edit</b> button.                                                                             | Start Date: 12/06/2017 End Date: 30/06/2017 Program: Bachelor of Nursing Year Level: 1 Education Provider: Mater Education   1. The clinical experience matched my clinical skills and learning objectives   Strongly Disagree Disagree Agree Strongly Agree   O O O O                                                                                                    |
| 3.    | Each form is comprised of multiple choice<br>and/or short answer questions that need<br>to be completed.<br>Simply answer each question, <u>ensuring</u><br><u>there is an answer for every question</u> , and<br>then review answers before clicking the<br><b>Submit</b> button. | 17. Could you please acknowledge an exceptional person/preceptor on your clinical placement please.   Image: Strongly Disagree   O O   19. The staff have facilitated your learning needs and encouraged a questioning approach   Strongly Disagree Disagree   O O   O O   O O   O O   O O   O O   O O   O O   O O   O O   O O   O O   O O   O O   O O   O O   O O   O O   O O   O O   O O   O O   O O   O O   O O   O O   O O   O O   O O   O O |